# 協同組合東京海貨センタ

# トラック予約・受付システム「トラック簿」 予約方法のご案内

※資料内に旧運営会社名(モノフル株式会社)、ロゴが含まれています。新運営会社名は「ハコベル株式会社」です。 **3/13/1/** 

Copyright © 2023 HACOBELL INC. All Rights Reserved.

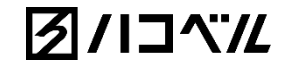

### ご利用にあたって

ログインに必要なメールアドレスの申請が必要です。

「I事前準備 利用者の申請(P5)」をご覧ください。

申請いただいたメールアドレスを(協)東京海貨センターがシステムに登録します。 登録が完了しましたら、合図となるメールが届きます。

「 I 事前準備 利用者登録完了の連絡(P6)」

「I事前準備 バース予約の連絡(P9)」をご覧ください。

予約の登録が可能となります。

登録の操作手順は「I予約の登録(P12~21)」をご覧ください。

※登録は(協)東京海貨センターにて対応しております。ハコベルへの問い合わせはご遠慮ください。 申請から予約の登録が可能になるまで最長で3営業日ほどかかる場合がございます。

# 予約運用について注意事項

- ・予約対象は(協)東京海貨センターへの入庫貨物です。
- ・配送日前日16:30までに予約を登録してください。
- ・ドライバーが未確定の場合、一旦時間を押さえるだけの登録でも構いません。
- ・予約は一律20分(卸)の作業時間でお願いします。
- ・予約時間の15~30分前に到着、受付をお願い致します。
- ・予約なしでも当日受付可能。ただし、予約を優先致します。
- ・ドライバーにはLINE、スマホアプリの利用案内をお願いします。
- ・予約可能枠については予約1~3でお願い致します。
- ・お昼休みのため11:30~13:00は予約不可となっております。
- ・現場の状況によって予約時刻から作業開始・終了が前後する場合がございます。
- ・30分以上前に到着されても、積み降ろし作業が開始されることはありません。

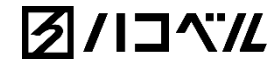

# I 事前準備

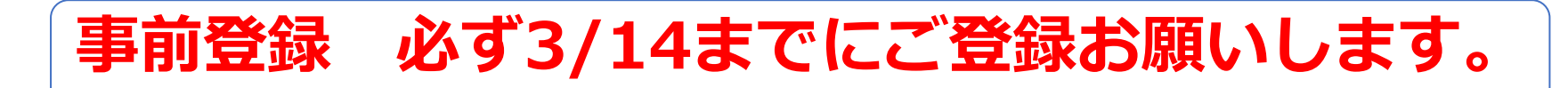

## 予約画面 利用者の申請

### 予約カードの登録を行う担当者様の情報を申請していただきます。

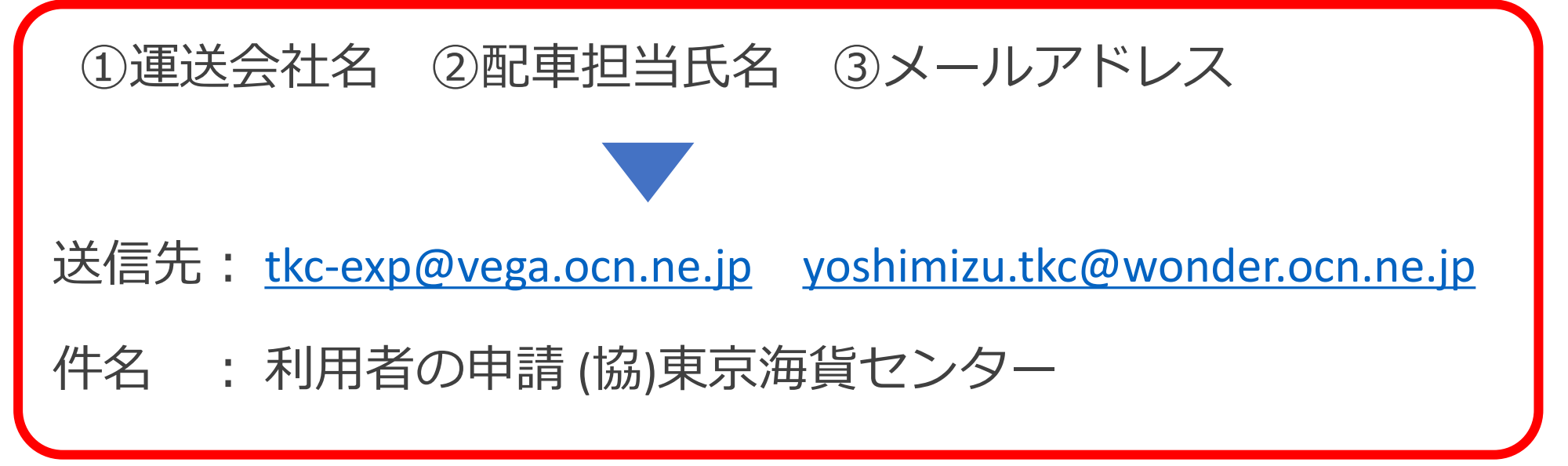

・複数名いる場合は人数分の氏名、メールアドレスを申請してください。

- ・メールアドレスはメーリングリストの利用も可能です。
- ・担当者の変更、メールアドレスの変更も上記に連絡してください。

### (協)東京海貨センターで3/21までに登録致します。

### 利用者登録完了の連絡

申請を受けた利用者を倉庫側でトラック簿に登録します。

- ・登録には2,3日かかる場合があります。
- ・登録が完了したら、パスワード設定案内のメールが届きます。

(既に他倉庫で登録済みのメールアドレスはメールが届きません。)

送信元: info@truckbook.hacobell.com

件名 : 【重要】パスワードを設定してください

| ר | (このEメールアドレスは、配信専用です。)<br>西山様<br>モノフルのサービスをご利用いただきありがとうございます。アカウントのパスワード設定をお<br>https://truckbook.monoful.jp/login/setting_password?reset_password_token=35708f84-9dbf-452b | )願いいたします。下記のリンクをク<br>89db-0268da6a8094                                             | パスワード設定面<br>URL | 画面の     |
|---|----------------------------------------------------------------------------------------------------|------------------------------------------------------------------------------------|-----------------|---------|
|   | リンクの有効期限は72時間です。<br>上記のリンクがご利用いただけない場合は、お手数ですがURLのアドレスをブラウザに直接貼り<br>システムについてご不明ならがございましたら、以下の連絡先にお問い合わせください。                                                               | 付けて、設定ください。                                                                        |                 |         |
|   | 【お問い合わせ】0120-507-765(株式会社モノフル)<br>受付時間9:00~18:00(土・日・祝日を除く)<br>※このメールは送信専用のメールアドレスから配信されています。                                                                              | 120-507-765 (株式会社モノフル)<br>0 (±・日・祝日を除く)<br>薄用のメールアドレスから配信されています。<br>・かぶるママママイズ ざかい |                 |         |
|   | © Monoful Inc. All rights reserved.                                                                                                    | (ハコベルヘ                                                                             | への問い合わせはご゛      | 遠慮ください) |

#### ※パスワード設定案内のメールについて

#### 件名 : 【重要】パスワードを設定してください

| (このEメールアドレスは、配信専用です。)<br>西山様<br>モノフルのサービスをご利用いただきありがとうございます。アカウントのパスワード設定をお願いいたします。下記のリンク<br>https://truckbook.monoful.jp/login/setting_password?reset_password_token=35708f84-9dbf-452b-89db-0268da6a8094 | URLの有効期限は<br>72時間 |  |  |
|----------------------------------------------------------------------------------------------------|-------------------|--|--|
| リンクの有効期限は72時間です。                                                                                                    |                   |  |  |
| 上記のリンクがご利用いただけない場合は、お手数ですがURLのアドレスをブラウザに直接貼り付けて、設定ください。                                                                                                    |                   |  |  |
| システムについてブ不明な古がブざいましたら、以下の連絡先にお問い会わせください。                                                                                                    |                   |  |  |

有効期限を過ぎてしまった場合、トラック簿のログイン画面からメールの再送信が可能です。

| ログイン                                                |
|-----------------------------------------------------|
| メールアドレス                                             |
| パスワード                                               |
| パスワードを忘れた場合                                         |
| → ログイン                                              |
| 【お問い合わせ】 0120-507-765<br>受付時間:9:00~17:00(土・日・祝日を除く) |
|                                                     |

トラック簿 ログインURL

https://truckbook.hacobell.com

「未登録のメールアドレスです。」と表示される場合は、 まだ倉庫側で登録が完了していません。倉庫担当者までお問い合 わせください。

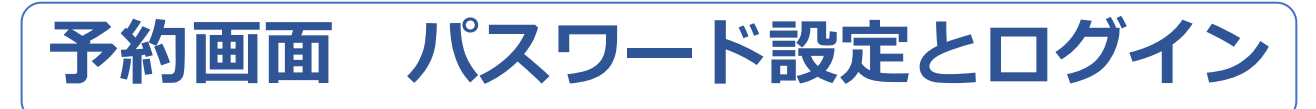

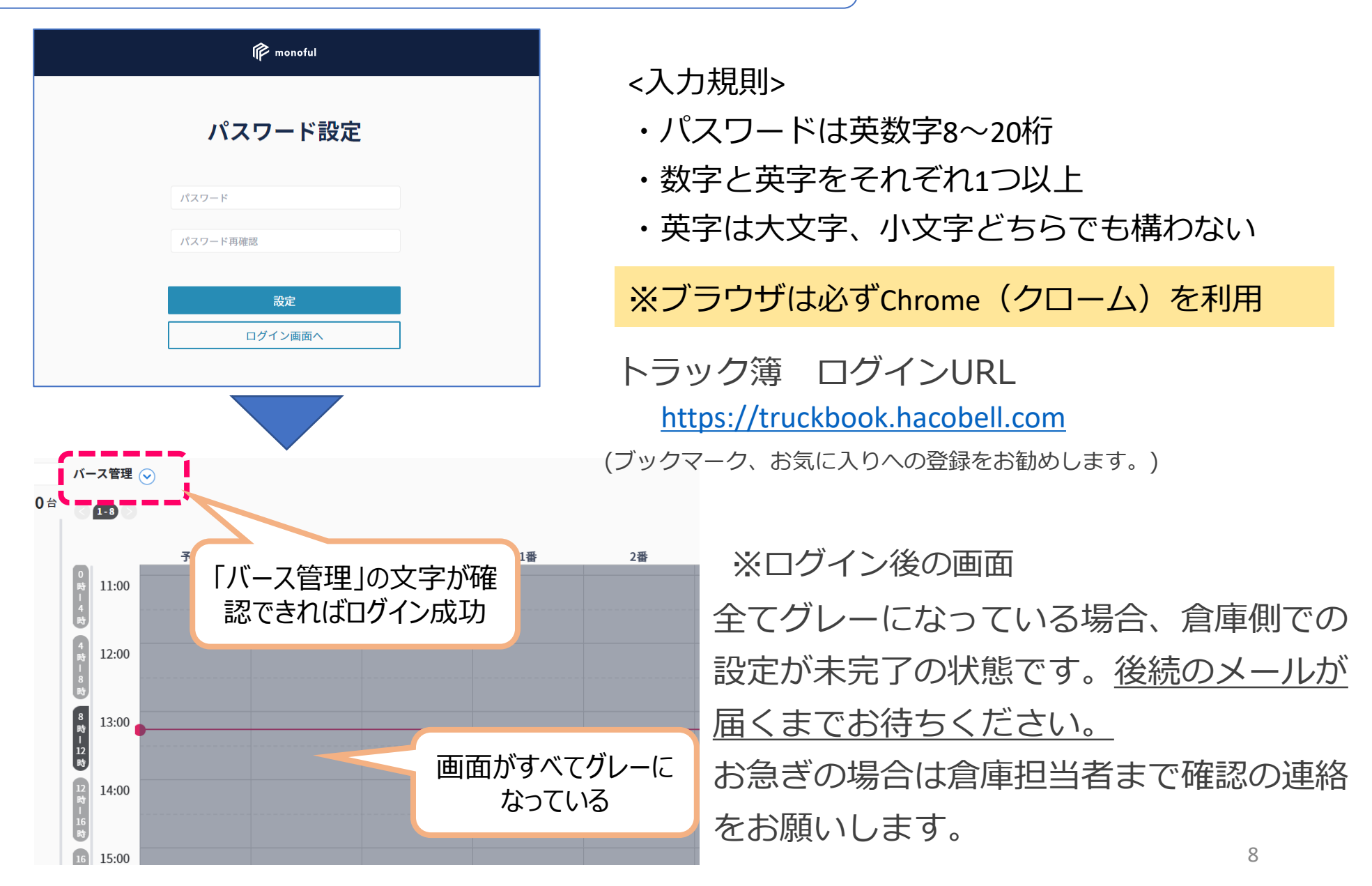

# 予約画面 バース予約の連絡

#### 以下のメールが届いて、予約カードの登録が開始(可能)となります。 ・メールが届かない場合は倉庫担当者までご連絡ください。

送信元: info@truckbook.hacobell.com

#### 件名 : トラック簿: バースの予約をしてください

| (このEメールアドレスは、配信専用です。)                                                  |
|------------------------------------------------------------------------|
| 東西香様                                                                   |
| トラック簿をご利用いただきありがとうございます。バースの予約枠が付与されましたので、下記リンクよりログインいただき、予約をお願いいたします。 |
| https://truckbook.monoful.jp/                                          |
| テスト株式会社                                                                |
| GLP新横浜                                                                 |
| 高知拠点                                                                   |
| 予約可能時刻 2021-01-10 18:15 - 23:00                                        |
| バース名 東2                                                                |
| * * * * トラック簿を初めてご利用の方 * * * *                                         |
| 別途パスワード設定用のメールをお送りしていますので、まずはそちらよりパスワードを設定ください。                        |
| * * * * * * * * * * * * * * * * * * * *                                |
| システムについてご不明な点がございましたら、以下の連絡先にお問い合わせください。                               |
| 【お問い合わせ】0120-507-765(株式会社モノフル)                                         |
| 受付時間9:00~17:00(土・日・祝日を除く)                                              |
| ※このメールは送信専用のメールアドレスから配信されています。                                         |
| ご返信いただいてもお答えできませんのでご了承ください。                                            |
| © Monoful Inc. All rights reserved.                                    |
|                                                                        |

※同じ件名のメールが複数届きますが不具 合ではありません。予約可能なバースの数 だけ届きます。利用開始時に必要な手続き ですのでご承知おきください。

# ログイン後に白抜き部分が確認出来れば事前登録終了です。

※ログイン後の画面

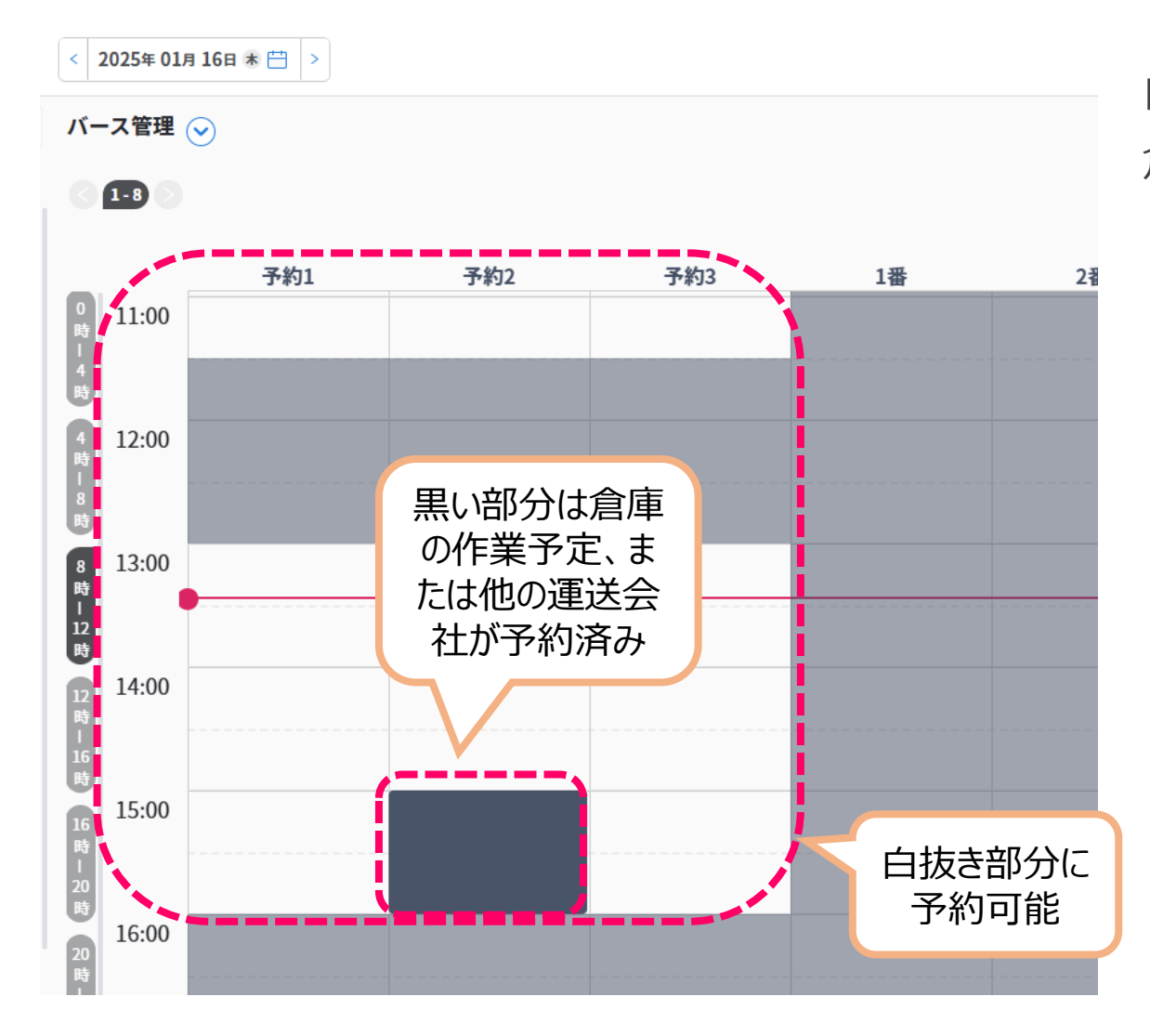

白抜き部分が見当たらない場合は 倉庫担当者までご連絡ください。

(ハコベルへの問い合わせはご遠慮ください)

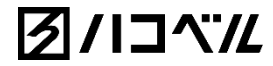

### 3/24~31までに予約テストの実施をお願い致します。

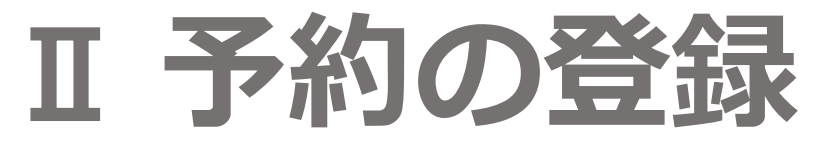

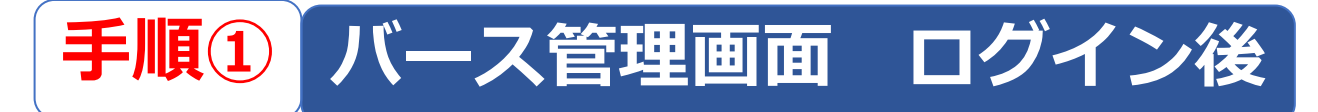

### 実際に予約カードの登録を行っていただく画面です。 「③予約可能枠」内をクリックすると予約カードの登録が可能です。

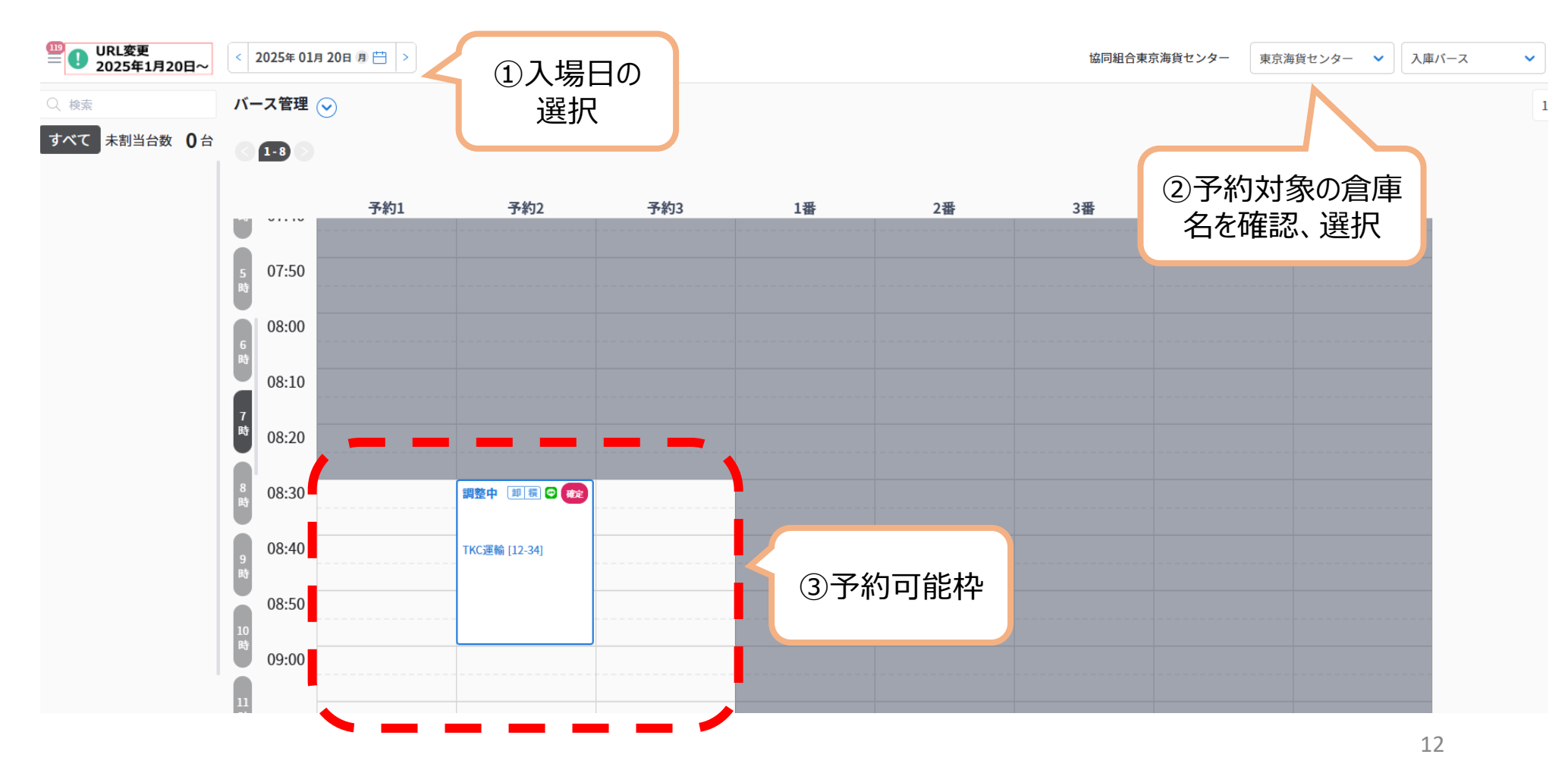

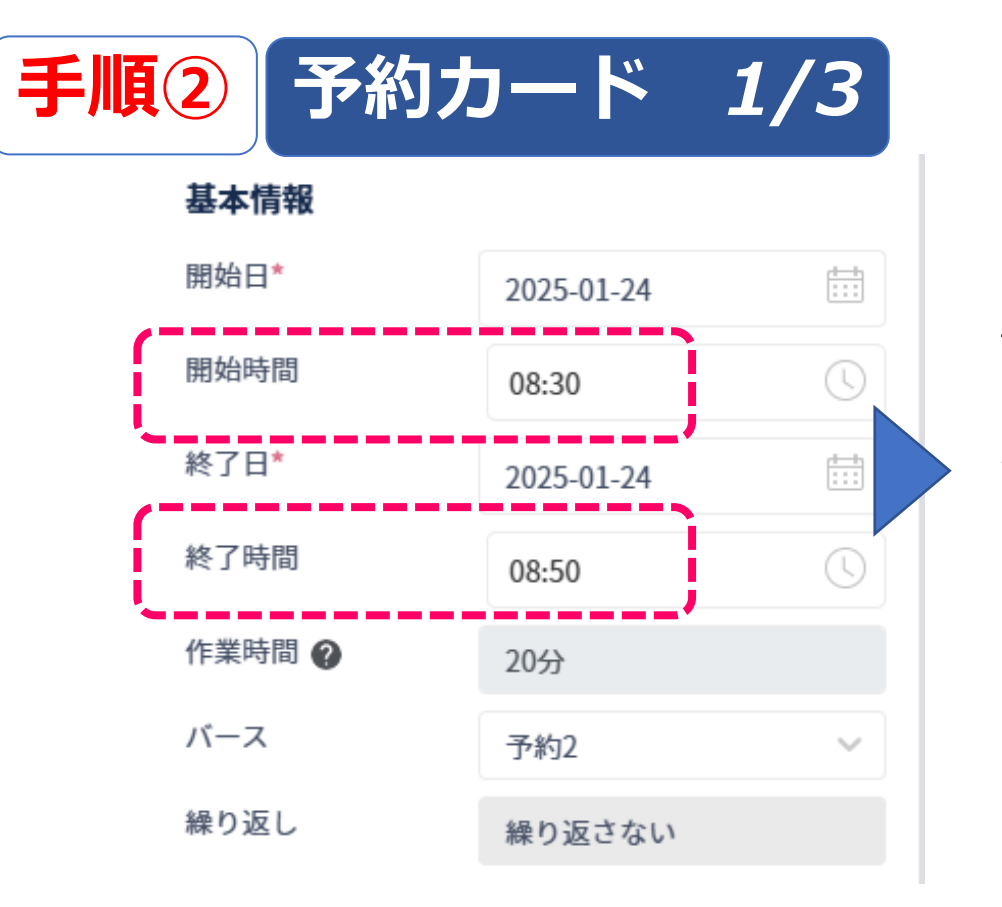

#### 日付、時刻を選択

作業時間は一律20分間で設定します。 以下時間枠のいずれかを設定してください。

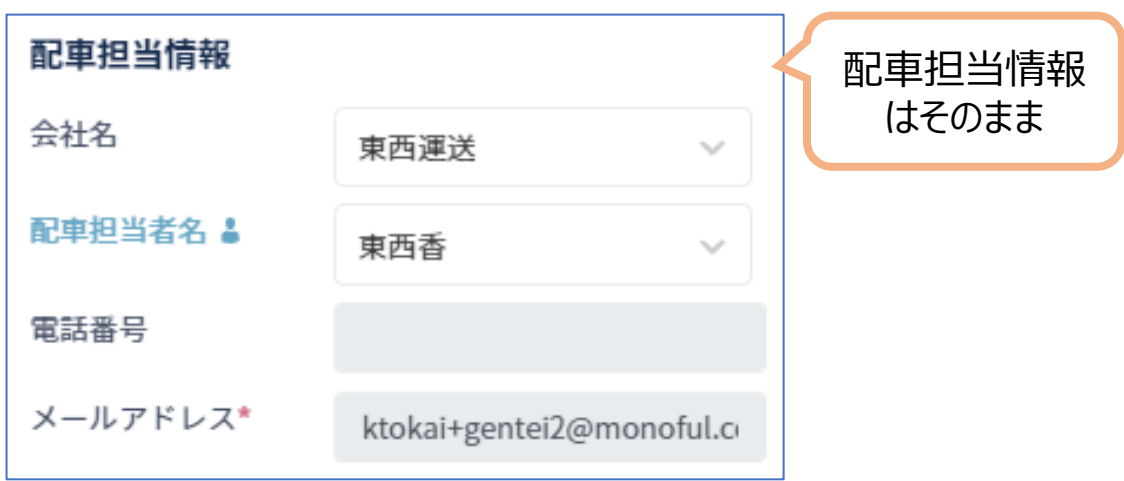

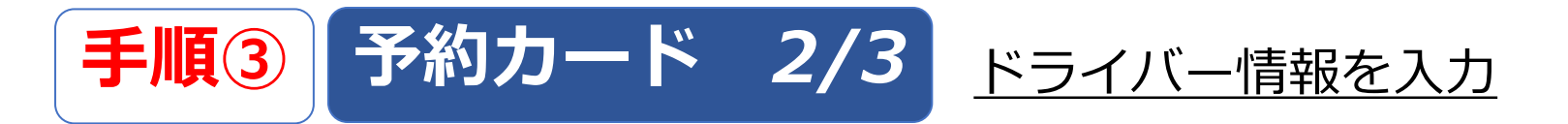

| 運送会社情報   |            |   |
|----------|------------|---|
| 運送会社名    | 田中配送       | ~ |
| 車両番号     | 22         | ~ |
| 車両形態     | 大型         | ~ |
| ドライバー名 🛔 | 西山春樹       | ~ |
| 電話番号*    | 0707777777 |   |
| メールアドレス  |            |   |

#### 実際に倉庫に来るドライバーの情報を 入力してください。

(情報が間違っていた場合は予約ナシとなりお待ちいた だく場合がございます。)

#### 未定の場合は一旦空欄のままでもOKです。

倉庫に到着する2時間前までには正確なドライバー情報の 入力をお願いします。

- ・メールアドレスは利用しません。空欄のままで大丈夫です。
- ・選択肢から選べない場合、キーボードから直接文字入力してください。

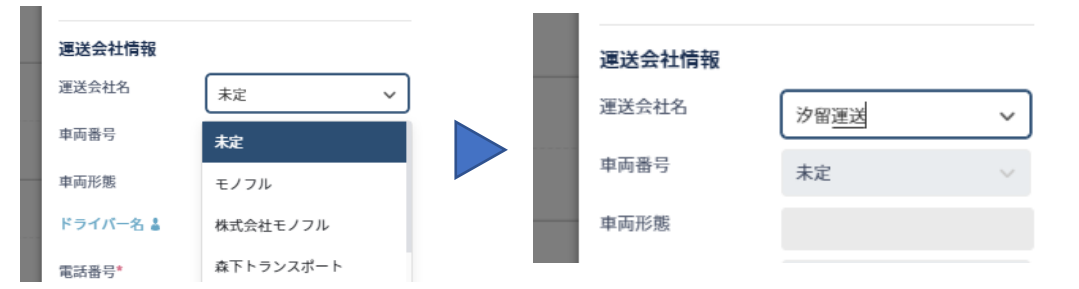

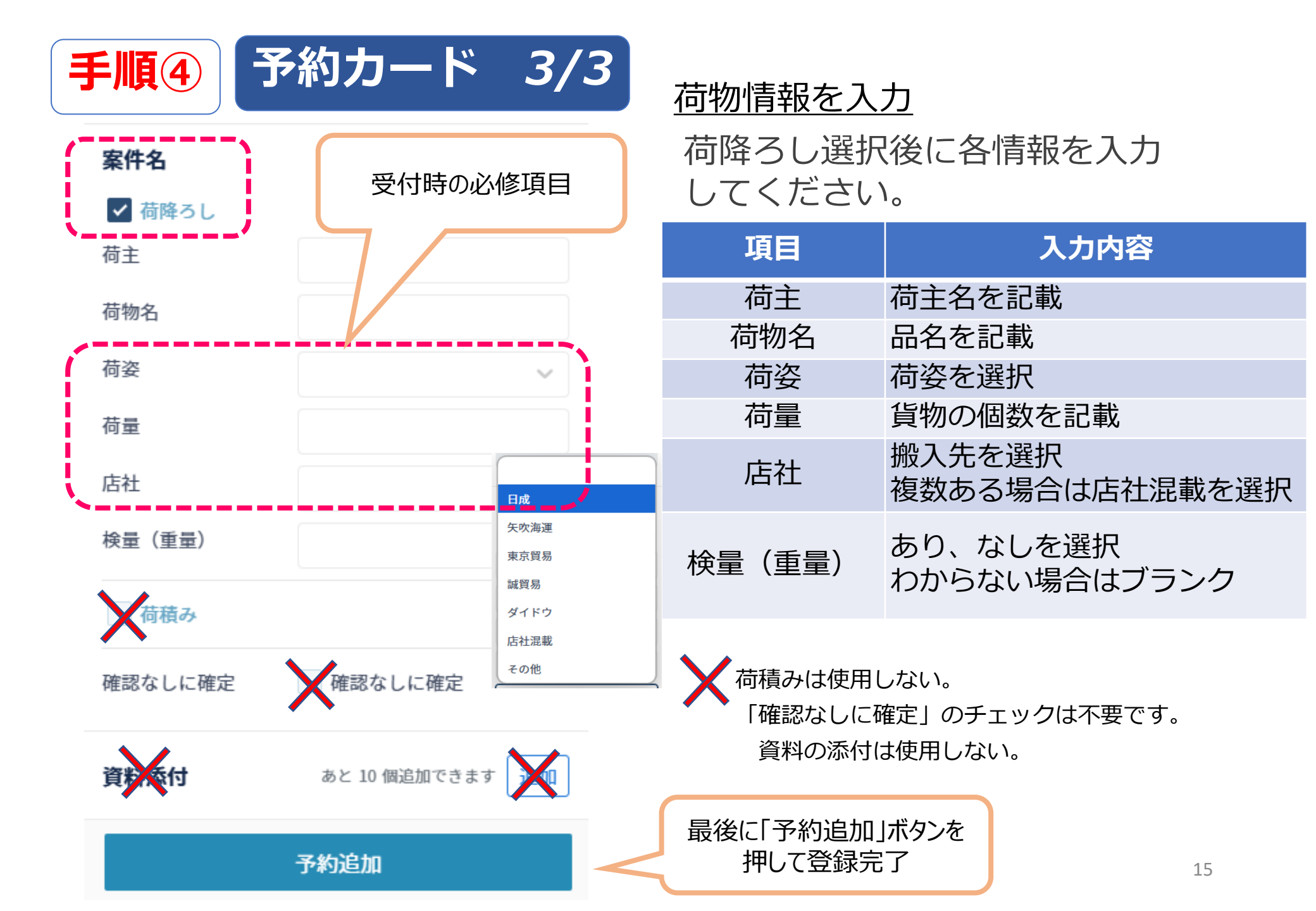

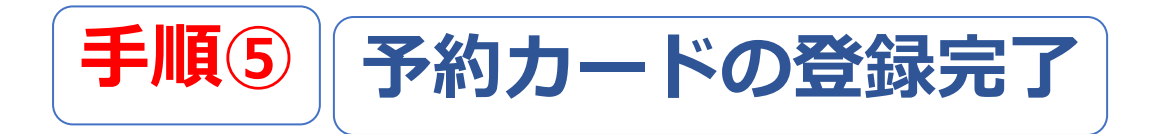

#### 予約追加のボタンを押して登録が完了するとメールが届きます。

・確認のみで特段の作業は必要ありません。

#### 送信元: info@truckbook.hacobell.com

### 件名 : トラック簿: バースの予約内容を確認してください

| (このEメールアドレスは、配信専用です。)                                         |
|---------------------------------------------------------------|
| 東西香様                                                          |
| トラック簿をご利用いただきありがとうございます。下記リンクよりログインいただき、予約内容の確認および変更をお願いいたします |
| https://truckbook.monoful.jp/                                 |
| GLP新横浜                                                        |
| GLP横浜                                                         |
| 入荷/出荷                                                         |
| 予約時刻 2023-05-26 16:45 - 17:45                                 |
| バース名 東10                                                      |
| * * * * トラック簿を初めてご利用の方 * * * *                                |
| 別途パスワード設定用のメールをお送りしていますので、まずはそちらよりパスワードを設定ください。               |
| * * * * * * * * * * * * * * * * * * * *                       |
| システムについてご不明な点がございましたら、以下の連絡先にお問い合わせください。                      |
| 【お問い合わせ】0120-507-765(株式会社モノフル)                                |
| 受付時間9:00~18:00(土・日・祝日を除く)                                     |
| ※このメールは送信専用のメールアドレスから配信されています。                                |
| ご返信いただいてもお答えできませんのでご了承ください。                                   |
| © Monoful Inc. All rights reserved.                           |

### 登録したカードの確認

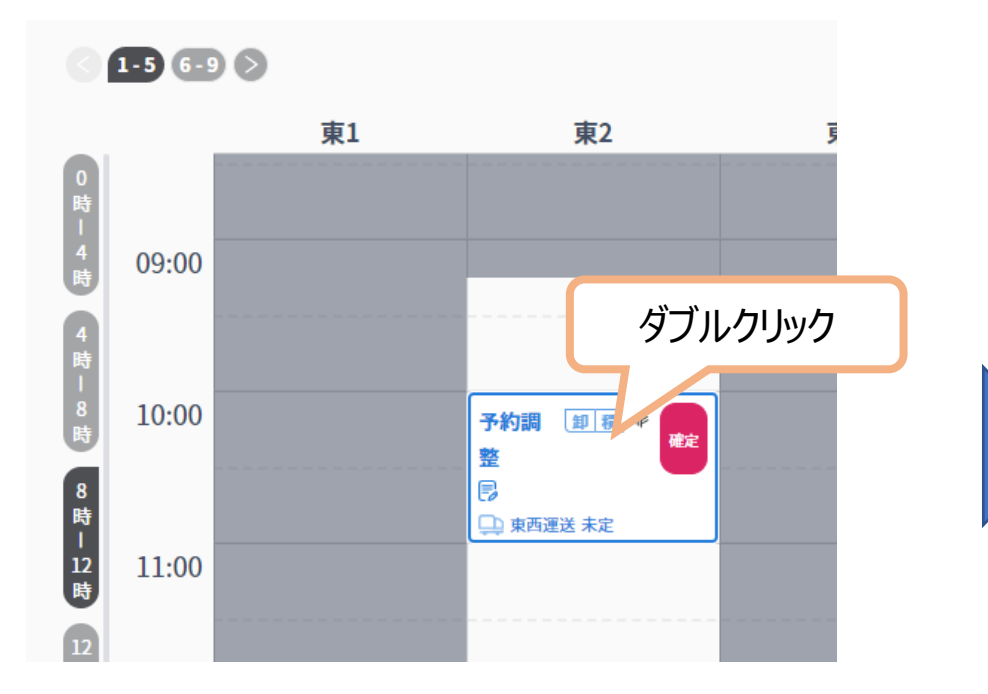

### ※「予約時刻は配車担当者様から ドライバー様へ連絡をお願いします。」

| 修正できます        |               |          |           |                 |          |     |
|---------------|---------------|----------|-----------|-----------------|----------|-----|
|               |               |          |           | 削除7             | できま      | व   |
|               |               |          | $\square$ |                 |          |     |
| 予約            | 変更            |          | 削除        |                 | ×        | <   |
| 予約希望B         | Э             | 2021/0   | 01/11 16  | :00 - 2021      | /01/11   |     |
|               |               | 17:00    |           |                 |          |     |
| 倉庫            |               | GLP新     | 横浜        |                 |          |     |
| バース           |               | 東2       |           |                 |          |     |
| 予約受付番         | 野             | 05027    | 25624     |                 |          |     |
| 車両情報<br>まてN % |               |          |           |                 |          |     |
| 里両形態          |               |          |           |                 |          |     |
| 受付完了          | 呼出            | 作業       | 完了        | 遅延見込            | <u>원</u> | 着遅延 |
| 会社名           |               | 東西運      | 送         |                 |          |     |
| 配車担当          |               | 東西香      |           |                 |          |     |
| 電話番号          |               |          |           |                 |          |     |
| メールアト         | ドレス           | ktokai   | +gentei2  | @monof          | ul.co.jp | •   |
| 運送会社名         | 2             | 東西運      | 送         |                 |          |     |
| 運転手名          |               | 東海       |           |                 |          |     |
| 電話番号          |               | 070-77   | 794-0982  |                 |          |     |
| メールアト         | ドレス           |          |           |                 |          |     |
| 資料添付          |               |          |           |                 |          |     |
|               | <u>(</u> 01/2 | 11 15:24 | 予約を作      | 成しました           | 5.       |     |
|               | △ 01/         | 11 15.25 | 予約を変      | · 1 - 1 - 1 - 1 | -        |     |
|               | G 94          |          | 14163     |                 | -0       | 17  |
|               |               |          |           |                 |          | 1 / |

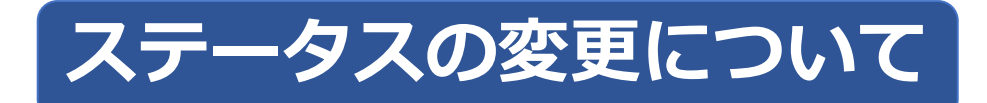

#### 1営業日前17:00を目安に(協)東京海貨センターがステータスを予約済(青色)に変更します。

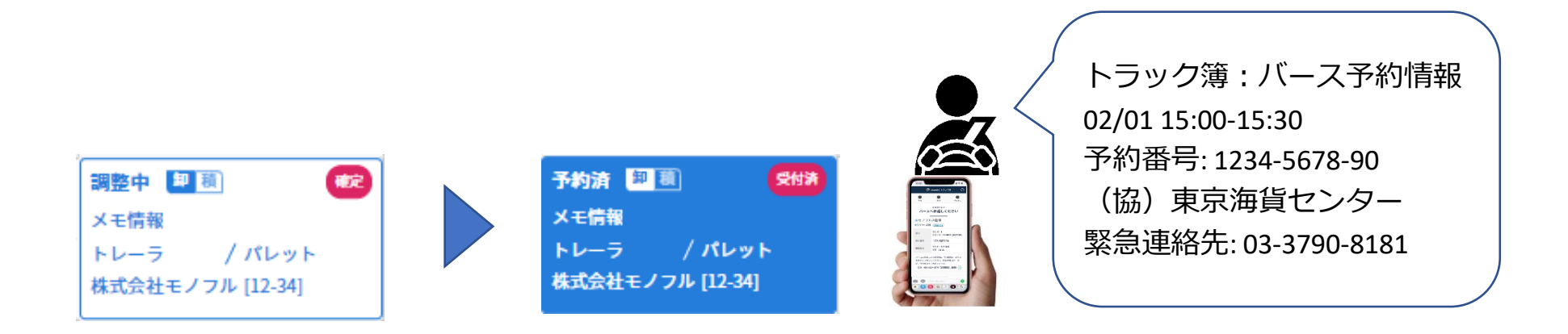

倉庫側で予約確定処理を行うと、カードが**青色**に変わり、ドライバーに予約時間が通知されます。 ※ドライバー情報が未登録の場合は通知されません。

確定ステータス(青色)でもカード内容の<u>編集は可能</u>です。 ドライバー情報が未登録の場合は**受付時までに必ず入力**してください。 ※入力したタイミングでドライバーへ通知が行われます。

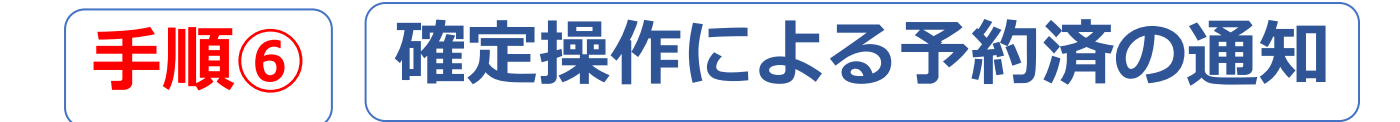

倉庫側で確定操作を行い、予約済(青色)ステータスに変更されると、ドライバーへの通知 の他に予約者様へもメール通知が届きます。内容の確認のみで特に操作はありません。

#### 送信元: info@truckbook.hacobell.com

### 件名: トラック簿: バースの予約が確定しました

| (このEメールアドレスは、配信専用です。)                                          |
|----------------------------------------------------------------|
| 東西香様                                                           |
| トラック簿をご利用いただきありがとうございます。下記リンクよりログインいただき、予約内容の確認および変更をお願いいたします。 |
| https://truckbook.monoful.jp/                                  |
| GLP新横浜                                                         |
| GLP横浜                                                          |
| 入荷/出荷                                                          |
| 予約時刻 2023-05-26 16:45 - 17:45                                  |
| バース名 東10                                                       |
| * * * * トラック簿を初めてご利用の方 * * * *                                 |
| 別途パスワード設定用のメールをお送りしていますので、まずはそちらよりパスワードを設定ください。                |
| * * * * * * * * * * * * * * * * * * * *                        |
| システムについてご不明な点がございましたら、以下の連絡先にお問い合わせください。                       |
| 【お問い合わせ】0120-507-765(株式会社モノフル)                                 |
| 受付時間9:00~18:00(土・日・祝日を除く)                                      |
| ※このメールは送信専用のメールアドレスから配信されています。                                 |
| <sup>- 返信</sup><br>® Monofulmic. All lights reserved.          |

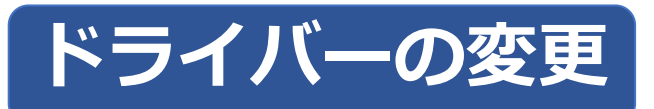

予定のドライバーが変更になった場合は<u>いつでも修正可能</u>です。 予約カードをダブルクリックして編集画面から修正してください。

<mark>注意!</mark>ドライバーへの通知について

<u>ドライバーへの通知は1回だけです!</u>

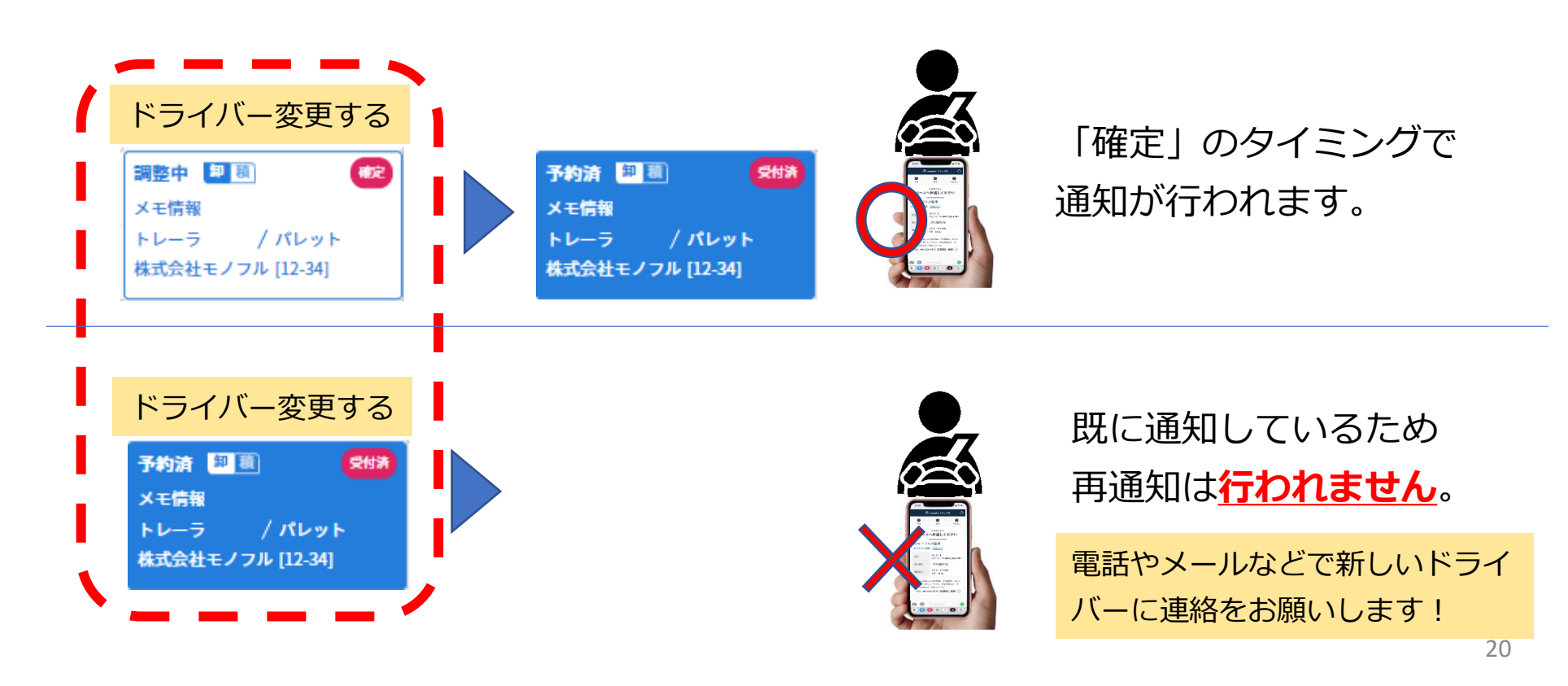

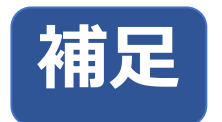

#### ステータス変更は不要です。(協)東京海貨センターが変更します。

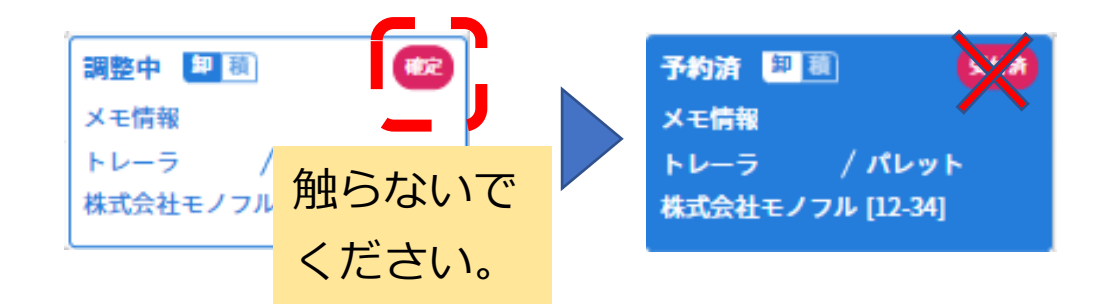

変更した場合、戻す方法がありませんので一度削除してから再度登録してく ださい。 予約ご担当者様:

| 2 | 利用者の申請                | (協)東京海貨センターへ申請をお願いします                | 3/14(金)までに      |
|---|-----------------------|--------------------------------------|-----------------|
| 3 | PWの設定とトラック簿<br>へのログイン | 申請いただいたメールアドレスにPW<br>設定の案内メールが送信されます | 3/21(金)までに      |
| 4 | 予約カード登録テスト            | 予約カードの登録をお試しください                     | 3/24(月)~3/31(月) |
| 5 | 運用開始                  | 4/1(火)の登録分から本運用として取<br>り扱います         | 4/1(火)より開始      |

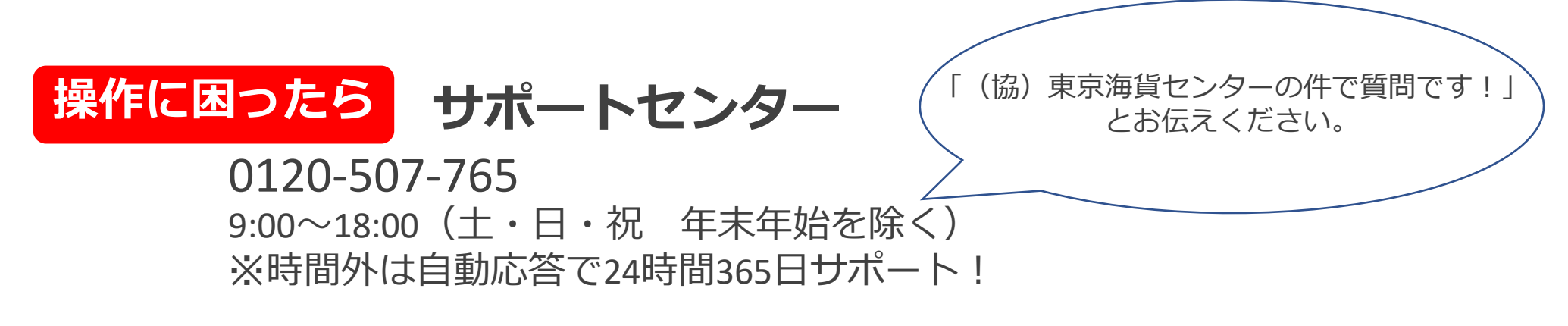

運用方法の確認は(協)東京海貨センター(03-3790-8181)まで連絡をお願いします。